교환안내 : <u>https://www.nvidia.com/ko-kr/geforce/geforce-experience/redeem-instructions/</u>

- 1. 엔비디아 지포스 사이트에 로그인 하세요.
- 2. 게임 쿠폰 교환 페이지에 접속하세요.

| 언어  | 웹사이트 주소                                                                          |  |
|-----|----------------------------------------------------------------------------------|--|
| 한국어 | https://www.nvidia.com/ko-kr/geforce/geforce-<br>experience/redeem-instructions/ |  |

3. 교환 받은 게임 코드 및 인증 문자를 입력하세요.

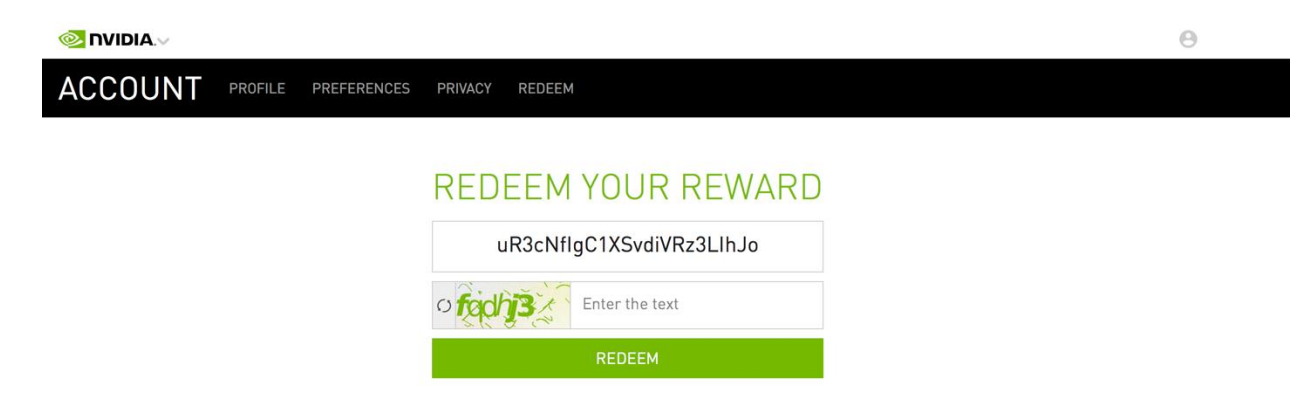

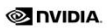

USA - United States

Privacy Policy | Legal Info | Contact Us Copyright © 2018 NVIDIA Corporation 4. 해당 페이지에 게임 번들 관련 세부 정보가 표시될 것입니다. 'STEAM 을 통해 로그인'버튼을 클릭하세요. 스팀 자격 인증을 입력하면 엔비디아 승인 자격을 부여합니다.

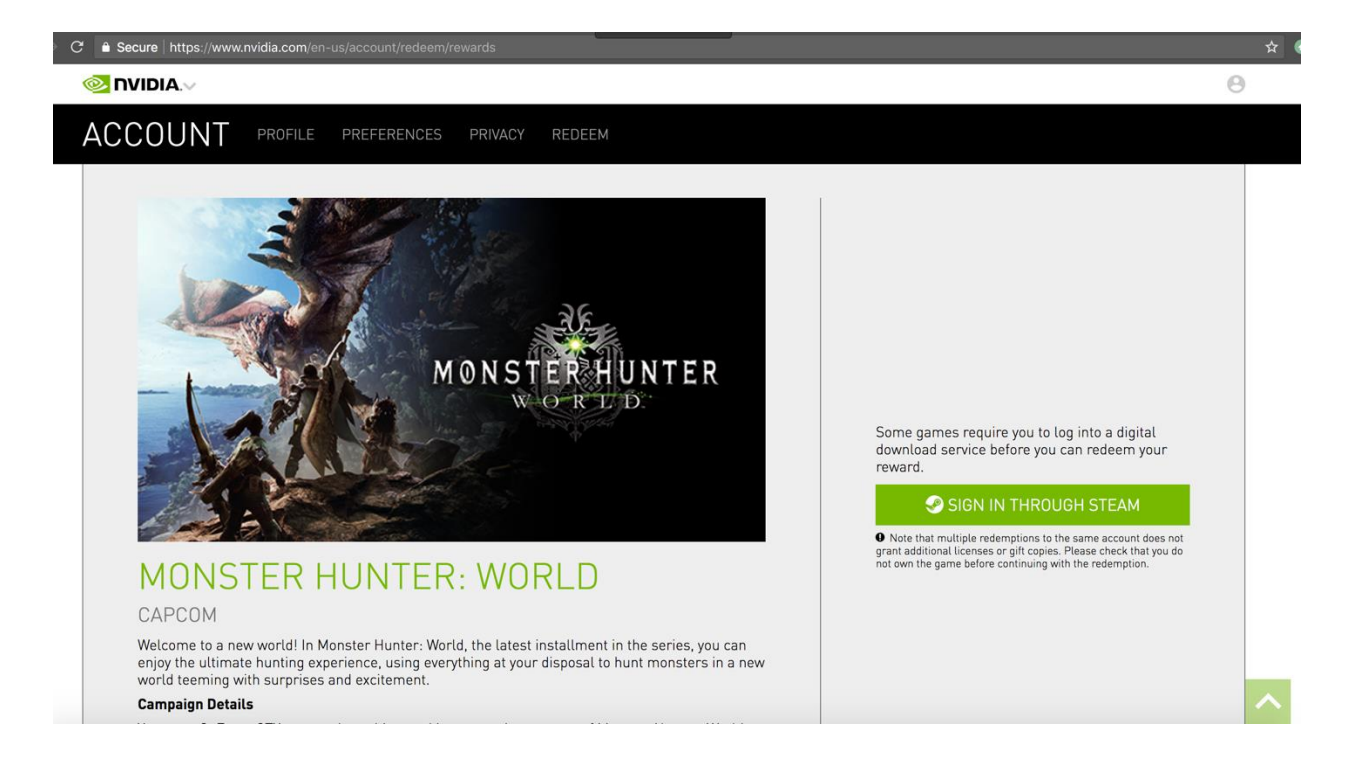

5. 게임 번들 세부 정보 페이지를 확인할 수 있습니다.

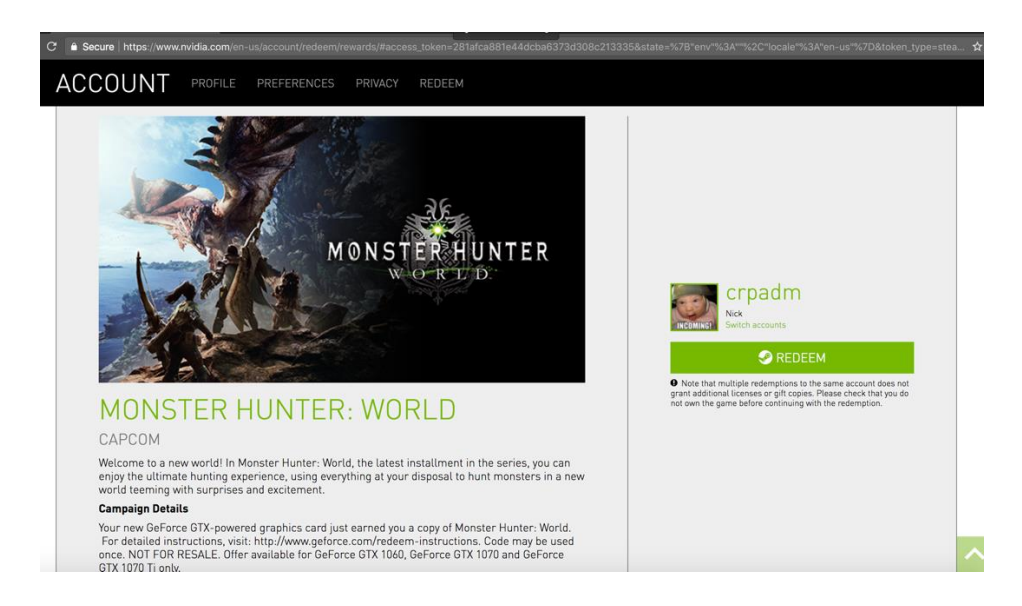

 6. 스팀에 해당 게임을 교환 등록하기 위해 '교환' 버튼을 클릭하세요. 해당 게임이 성공적으로 등록됐다면, 아래에 'SUCCESS'가 표시될 것입니다.

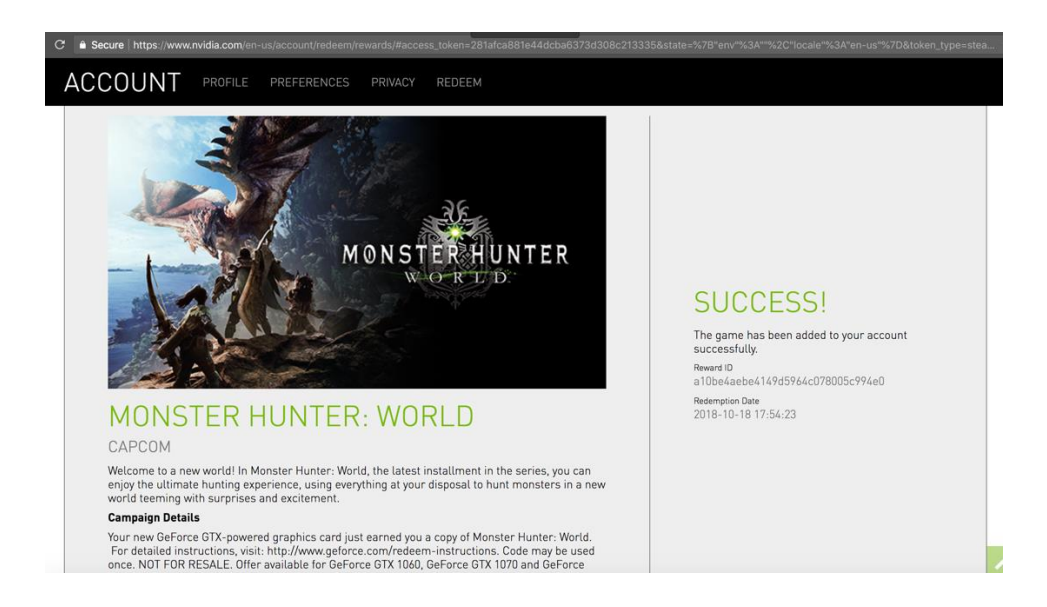

 게임 교환 여부를 확인하려면, 귀하의 스팀 계정에 접속하여 게임 교환 및 라이센스를 확인하십시오.

| p. [US] | https://store.steampowere | d.com/account/licenses/                                       |                              |  |
|---------|---------------------------|---------------------------------------------------------------|------------------------------|--|
|         | <b>9</b> STEAM'           | STORE COMMUNITY CRPADM ABOUT SUPPORT                          | 🔮 Install Steam 🕿 crpadm 👻 🧱 |  |
|         | Home > Account > Licenses | and product key activations<br>Licenses                       |                              |  |
|         | DATE                      | ТЕМ                                                           | ACQUISITION METHOD           |  |
|         | Oct 18, 2018              | Monster Hunter: World (Key-Only for Nvidia Video Card Bundle) | Retail                       |  |